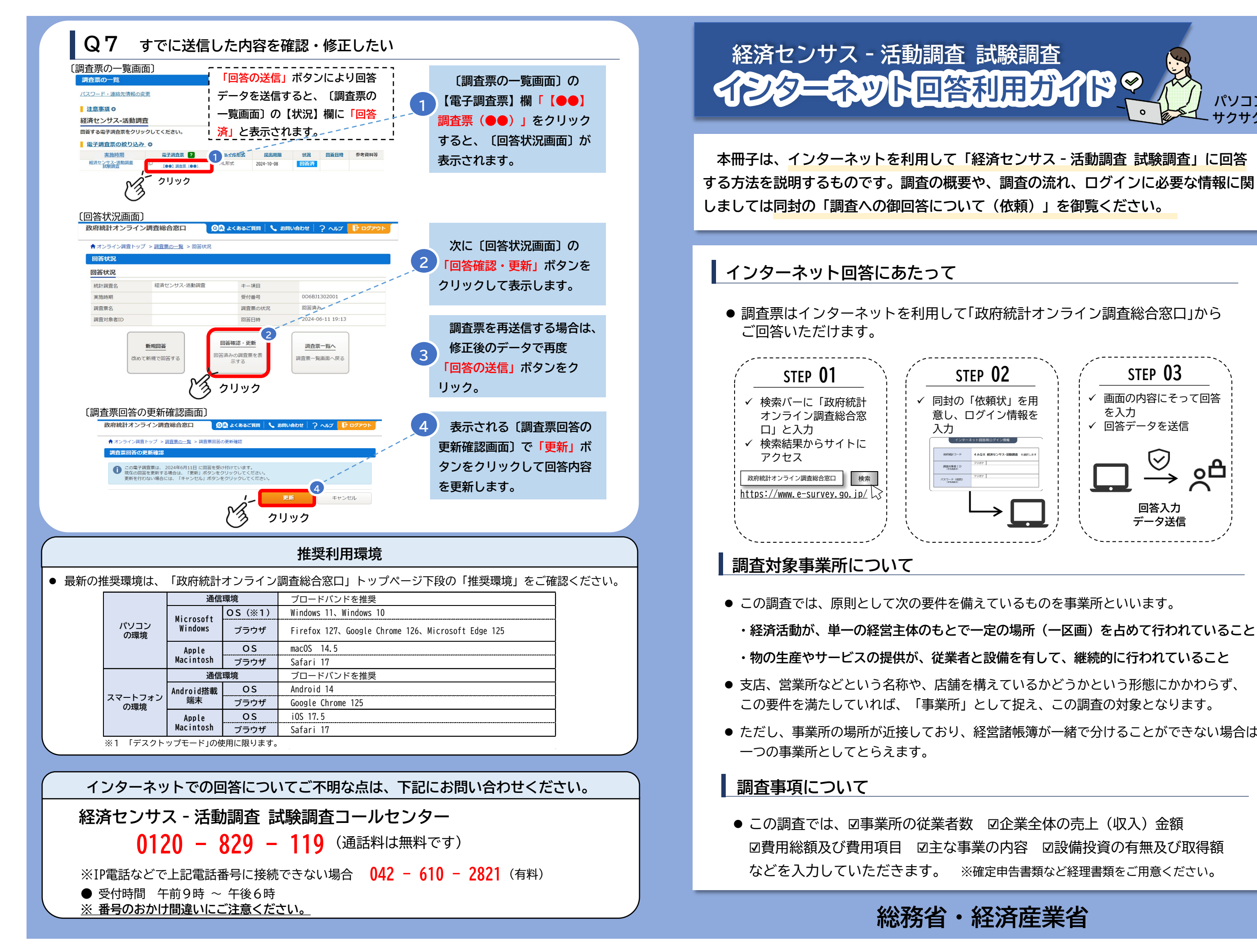

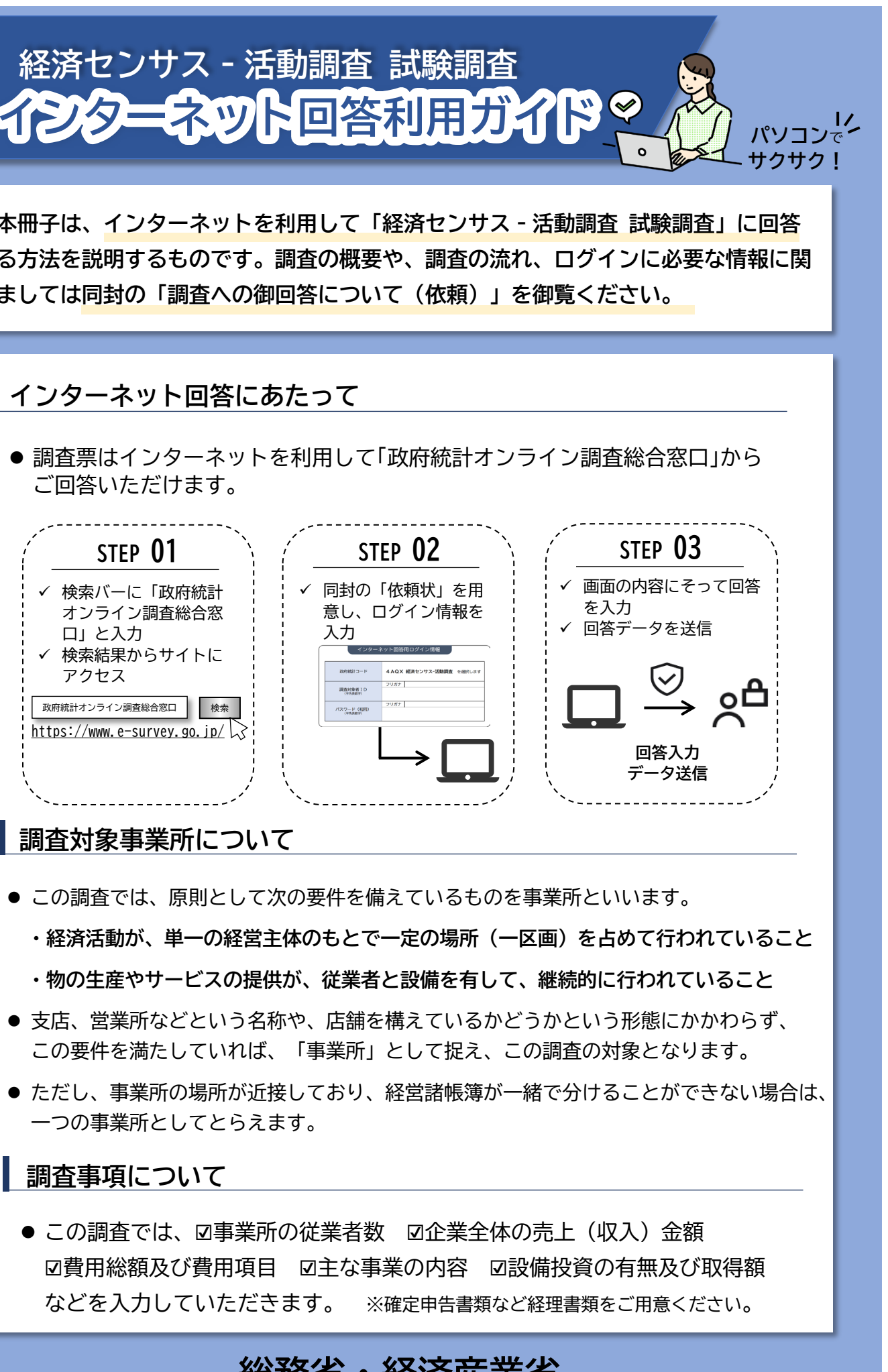

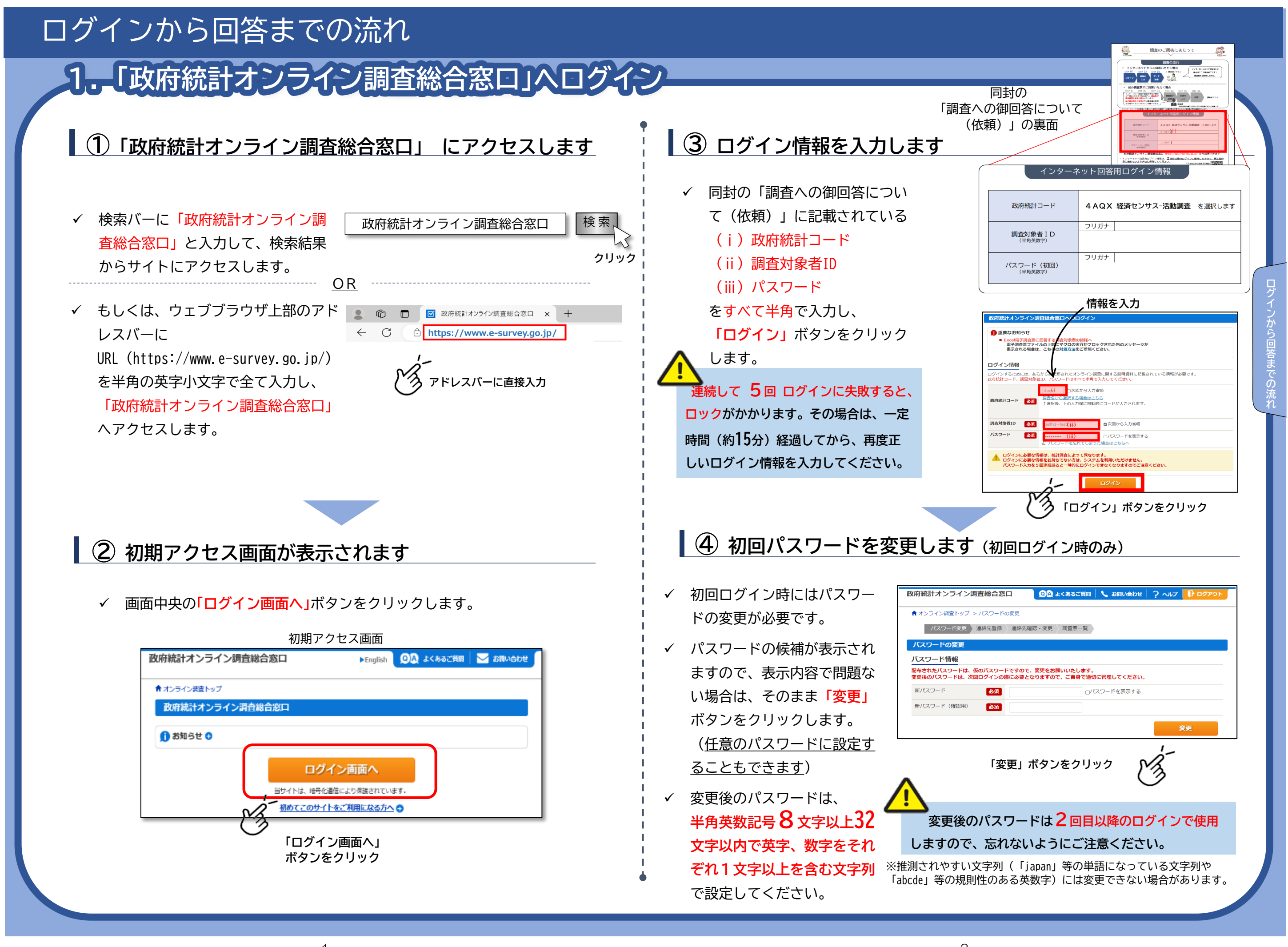

-2 -

| ログインから回答までの流れ           |                                                                                                    |
|-------------------------|----------------------------------------------------------------------------------------------------|
| 2. 連絡先情報の登録             |                                                                                                    |
| ⑤ メールアドレスを入力します         | ⑥ 回答データを入力する調査票を選択します                                                                                                 |
| <list-item></list-item> | <text><text><text><text><text><text><text><text><text></text></text></text></text></text></text></text></text></text> |
| <text></text>           | ・ A DAUNCE KUNC PROPIED OUNC、後日、おたずねする場合がありますので、<br>の調査票を入力される方の氏名及び電話番号を入力してください。                                    |

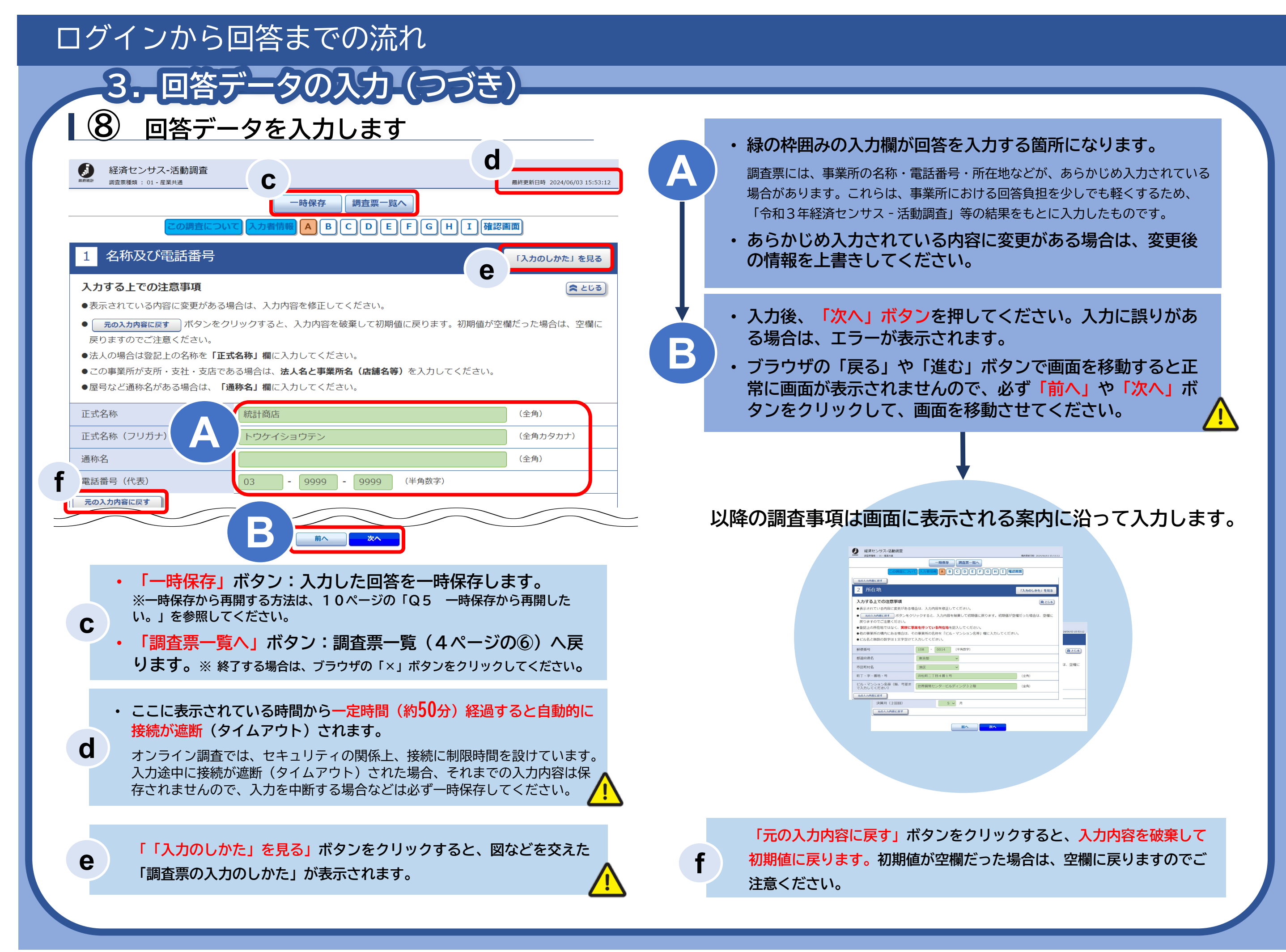

# ログインから回答までの流れ

## 4. 回答の送信

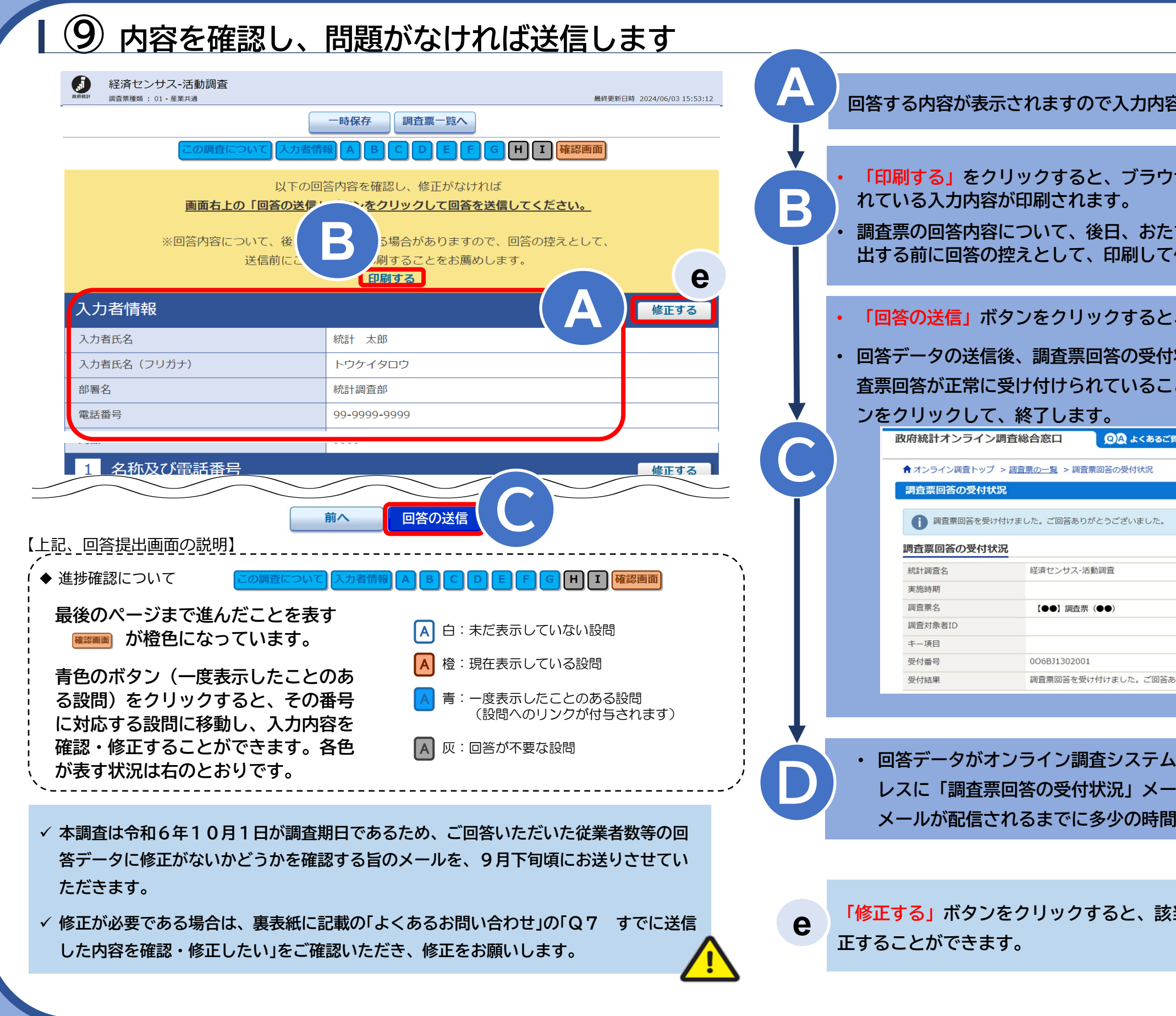

| 容に誤りがないか、よく確認します。                                      |
|--------------------------------------------------------|
| <b>ウザの印刷機能により、現在表示さ</b>                                |
| きずねする場合がありますので、提<br>て保存してください。                         |
| こ、回答データが送信されます。                                        |
| 寸状況画面が表示されますので、調<br>ことを確認し、「 <mark>ログアウト」</mark> ボタ    |
|                                                        |
|                                                        |
|                                                        |
|                                                        |
|                                                        |
| šありがとうございました。                                          |
| ムに届くと、登録されたメールアド<br>ールが自動配信されます(自動配信<br>間がかかる場合があります)。 |
|                                                        |
| 核当する設問に移動し、入力内容を修                                      |
|                                                        |

### よくあるお問い合わせ

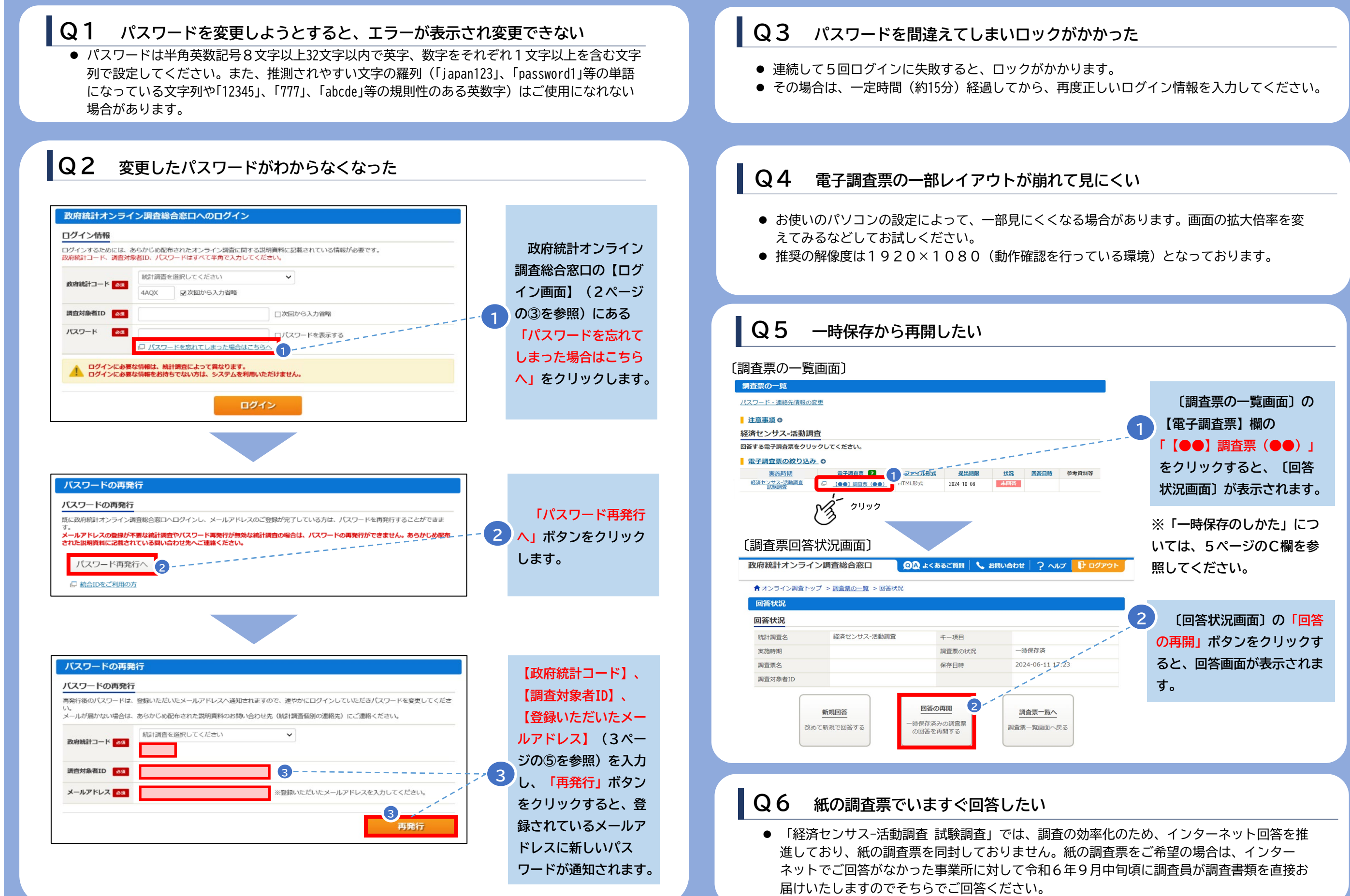